# Tips om Windows 10 sneller te maken

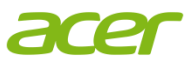

### Doel van het document

In dit document staan wat basis-tips beschreven om Windows 10 sneller te maken.

#### Tip 1 - Schaduwen en animaties uitschakelen

U kunt de schaduwen en animaties uitschakelen om Windows 10 sneller te maken. Volg hiervoor onderstaand stappenplan.

- 1. Klik met de rechtermuisknop op Start en klik op Systeem.
- 2. Klik links op Geavanceerde systeeminstellingen.
- 3. Klik op het tabblad Geavanceerd.
- 4. Ga naar Instellingen... bij Prestaties.
- 5. Klik op Beste prestaties.

| Instellingen voor prestaties                                                                                                    | ×        |
|----------------------------------------------------------------------------------------------------|----------|
| Preventie van gegevensuitvoering (DEP)                                                                                                    |          |
| Visuele effecten Geavanceerd                                                                                                    |          |
| Selecteer de instellingen die u voor de vormgeving en prestaties<br>van Windows op deze computer wilt gebruiken.                                                                                                    |          |
| O Automatisch selecteren                                                                                                    |          |
| O Beste weergave                                                                                                    |          |
| Beste prestaties                                                                                                    |          |
| ○ Aangepast:                                                                                                    |          |
| Animaties op de taakbalk Besturings- en andere elementen binnen vensters laten bev De inhoud van het venster tijdens het slepen weergeven Doorzichtig selectiekader weergeven Keuzelijsten met invoervakken schuivend openen Knopinfo schuivend of met overgangseffect in beeld brenge Kort weergeven inschakelen Langzaam door keuzelijsten schuiven Menu-items na klikken met overgangseffect verbergen Menu's schuivend of met overgangseffect in beeld brengen Miniaturen in plaats van pictogrammen weergeven Schaduw onder muisaanwijzer weergeven Vallende schaduw voor namen van pictogrammen op bureau Vensteranimaties bij minimaliseren en maximaliseren Zachte randen rond schermlettertypen weergeven | ve<br>:n |
| <                                                                                                    | >        |
| OK Annuleren Toepags                                                                                                    | ;en      |

### Tip 2 – Vensterkleuren en transparantie

Sinds Windows Vista is het mogelijk om de achterliggende vensters of uw Bureaublad te zien door de randen van uw venster, door het Startmenu of door je taakbalk.

- 1. Klik met uw rechter muisknop op het Bureaublad en klik op **Aan persoonlijke voorkeur** aanpassen.
- 2. Klik op Vensterkleur.
- 3. Zet de knop Start, taakbalk en Actiecentrum doorzichtig maken op Uit.

# Tips om Windows 10 sneller te maken

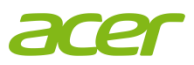

## Tip 3 – Tijdelijke bestanden verwijderen

Alle apps in Windows 10 slaan bestanden op en verwijderen ze weer. Dit gaat echter niet altijd goed dus het kan zijn dat er bestanden achterblijven. Als het er veel worden, dan raakt uw harde schijf vol en dat zorgt dan weer voor een traag Windows. Volg onderstaand stappenplan om de tijdelijke bestanden te verwijderen:

- 1. Typ in het zoekvenster in uw taakbalk %temp% en druk op Enter.
- 2. De Temp folder wordt geopend. Hier kunt u alle tijdelijke bestanden verwijderen. Een map opent zich nu met tijdelijke bestanden. Hier kunt u alle subfolders verwijderen. <u>Let op: U kunt ook software gebruiken die dit regelt voor u zoals Ccleaner.</u>

## Tip 4 – Schijfopruiming

Een andere manier om tijdelijke bestanden te verwijderen is de Schijfopruiming-functie van Windows. Volg hiervoor onderstaand stappenplan.

- 1. Typ in het zoekvenster in uw taakbalk Schijfopruiming en druk op Enter.
- 2. Kies het station (vaak de C-schijf) en klik op OK.
- 3. Nadat Schijfopruiming klaar is met berekenen, selecteert u de bestanden die u wilt opruimen.
- 4. Klik op **OK**.

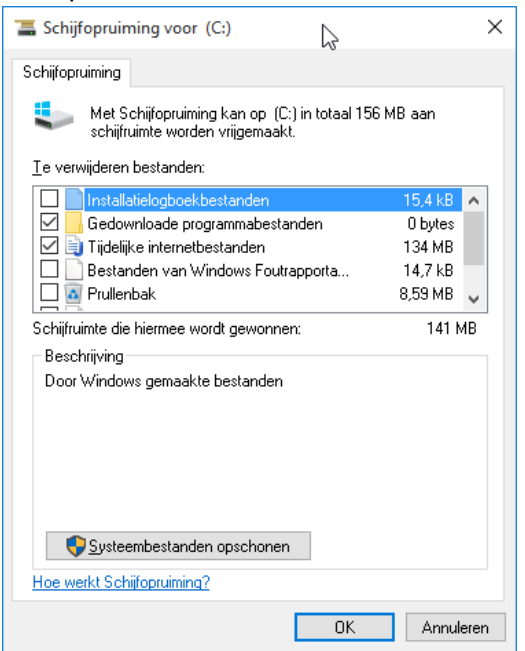

## Tip 5 – Energiebeheer

Standaard staat uw energiebeheerschema op **Gebalanceerd**. Windows zorgt er voor dat de prestaties en je energie in balans zijn. De optie **Hoge prestaties** versnelt de PC maar verbruikt meer energie.

- 1. Typ in het zoekvenster in uw taakbalk Energiebeheer en druk op Enter.
- 2. Klik op Aanvullende schema's weergeven.
- 3. Klik op Hoge prestaties.

# Tips om Windows 10 sneller te maken

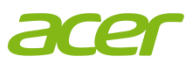

### Tip 6 – Onnodige apps verwijderen

Soms vergeet u dat u een app heeft die u totaal niet meer gebruikt. Die app neemt nog wel ruimte op de harde schijf in beslag.

- 1. Typ in het zoekvenster in uw taakbalk Apps en onderdelen en druk op Enter.
- 2. Ziet u een app die u weinig tot niet gebruikt, klik op de app en vervolgens op Verwijderen.

## Tip 7 – Apps niet tegelijk met Windows op laten starten

U kunt de opstartsnelheid van Windows beïnvloeden door apps wel/niet tegelijk met Windows op te laten starten.

- 1. Klik met de rechtermuisknop op je taakbalk en klik op Taakbeheer.
- 2. Ga naar het tabblad **Opstarten**.
- Hier ziet u apps die tijdens het opstarten van je computer ook gestart worden en u ziet ook de invloed op het opstarten. Schakel de apps uit door met de rechtermuisknop op de app te klikken en klik op Uitschakelen.

<u>Let op</u>: Schakel alleen bekende programma's uit die echt niet nodig zijn bij het opstarten. Wanneer u een verkeerd programma stopt, kan het zijn dat software of hardware niet goed werkt.